## **Come installare l'app Cisco Webex Meetings mobile**

Per partecipare a riunioni Webex, eventi e sessioni di formazione dal dispositivo mobile, scaricare e installare l'app Webex Meetings.

- 1. Ricerca "Cisco Webex Meetings" nell' App Store
- 2. Installa
- 3. Apri
- 4. Accetta le "Condizioni del servizio e l'informativa sulla privacy"
- 5. Click su OK per la posizione altrimenti non va avanti (dopo si disattiva)
- 6. Consenti a Webex Meet di registrare audio
- 7. Consenti a Webex Meet di effettuare e gestire le telefonate
- 8. Consenti a Webex Meet di scattare foto e registrare video
- 9. Nega a Webex Meet di accedere ai tuoi contatti
- 10. Nega a Webex Meet di accedere alla posizione del tuo dispositivo
- 11. Vai su PARTECIPA
- 12. Inserisci il numero di riunione e successivamente la password che ti verranno inviate, prima dell'incontro, in posta elettronica
- 13. Nell'username (sotto l'indirizzo web, dopo aver inserito il codice) DIGITA il tuo COGNOME E NOME come l'esempio: Rossi Mario rispettando maiuscole e minuscole. Questo punto è molto importante per l'attestazione della presenza.
- 14. Infine, inserisci la tua email valida
- 15. Vai nuovamente su PARTECIPA
- 16. Alla domanda Procedere con l'accesso? clicca su PARTECIPA
- 17. Effettuato l'accesso, subito dopo l'identificazione, **DISATTIVA il microfono e la videocamera.**